## Инструкция «Регистрация в личном кабинете»

Для регистрации в «Личном кабинете» необходимо выполнить следующие действия:

- 1. Перейти на сайт <u>https://34gaz.ru/</u>
- 2. Перейти в раздел в раздел «Личный кабинет»

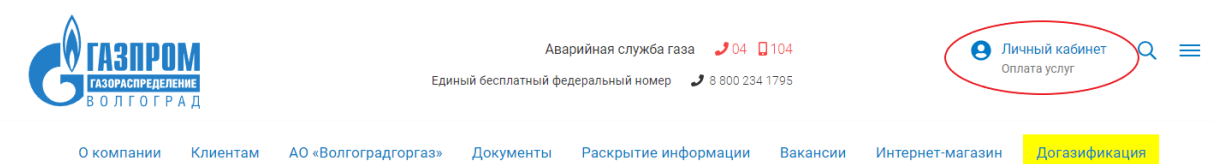

3. Выбрать пункт «Регистрация абонента личного кабинета»

В целях соблюдения Федерального закона от 22.05.2003 №54-ФЗ «О применении контрольно-кассовой техники при осуществлении наличных денежных расчетов и (или) расчетов с использованием электронных средств платежа» Вы можете предоставить информацию об адресе электронной почты и при перечислении денежных средств в безналичном порядке получать от Общества на указанный адрес электронной почты кассовый чек в электронной форме.

Номер телефона:

Да, я согласен на получение рекламных, информационных и иных материалов путем рассылки коротких текстовых сообщений

|           | ОТПРАВИТЬ          |                      |
|-----------|--------------------|----------------------|
| $\langle$ | Регистрация абонен | нта личного кабинета |

4. Далее необходимо заполнить все предложенные поля формы и нажать кнопку «ОТПРАВИТЬ»

| Фамилия:                   |             |                  |                 |                 |                |                     |     |
|----------------------------|-------------|------------------|-----------------|-----------------|----------------|---------------------|-----|
| Иванов                     |             |                  |                 |                 |                |                     |     |
| Имя:                       |             |                  |                 |                 |                |                     |     |
| Алексей                    |             |                  |                 |                 |                |                     |     |
| Отчество:                  |             |                  |                 |                 |                |                     |     |
| Анатольевич                |             |                  |                 |                 |                |                     |     |
| Телефон:                   |             |                  |                 |                 |                |                     |     |
| (906) 777-77-77            |             |                  |                 |                 |                |                     |     |
| Эл. почта:                 |             |                  |                 |                 |                |                     |     |
| test@mail.ru               |             |                  |                 |                 |                |                     |     |
| Да, я согласен на получени | ие рекламнь | ых, информационн | ных и иных мате | риалов путем ра | ссылки коротки | их текстовых сообще | ний |
| Да, я прочитал и согласе   | ен с услов  | иями Пользоват   | ельского согл   | ашения          |                |                     |     |

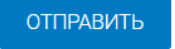

5. Далее введите код, полученный по СМС, и нажмите кнопку «ОТПРАВИТЬ»

| Введите код, пол | ученный по SMS:                           |
|------------------|-------------------------------------------|
| 12-34            |                                           |
| ОТПРАВИТЬ        |                                           |
| Не получили код? | Отправить повторно можно через 20 секунд. |

6. Вы получите уведомление об успешной регистрации

Ваша регистрация завершена. Добро пожаловать!

Перейти к списку услуг